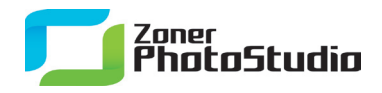

## Modificare Data ed Ora delle immagini

Data ed ora incorporate nelle immagini digitali, conservate nei loro dati EXIF, sono molto importanti, non solo perché puoi usarle per sapere quando una foto è stata scattata, ma anche perché rendono più facile organizzare il tuo archivio fotografico. Queste informazioni possono aiutare anche per alcuni scopi particolari, come marcare le immagini con la posizione GPS.

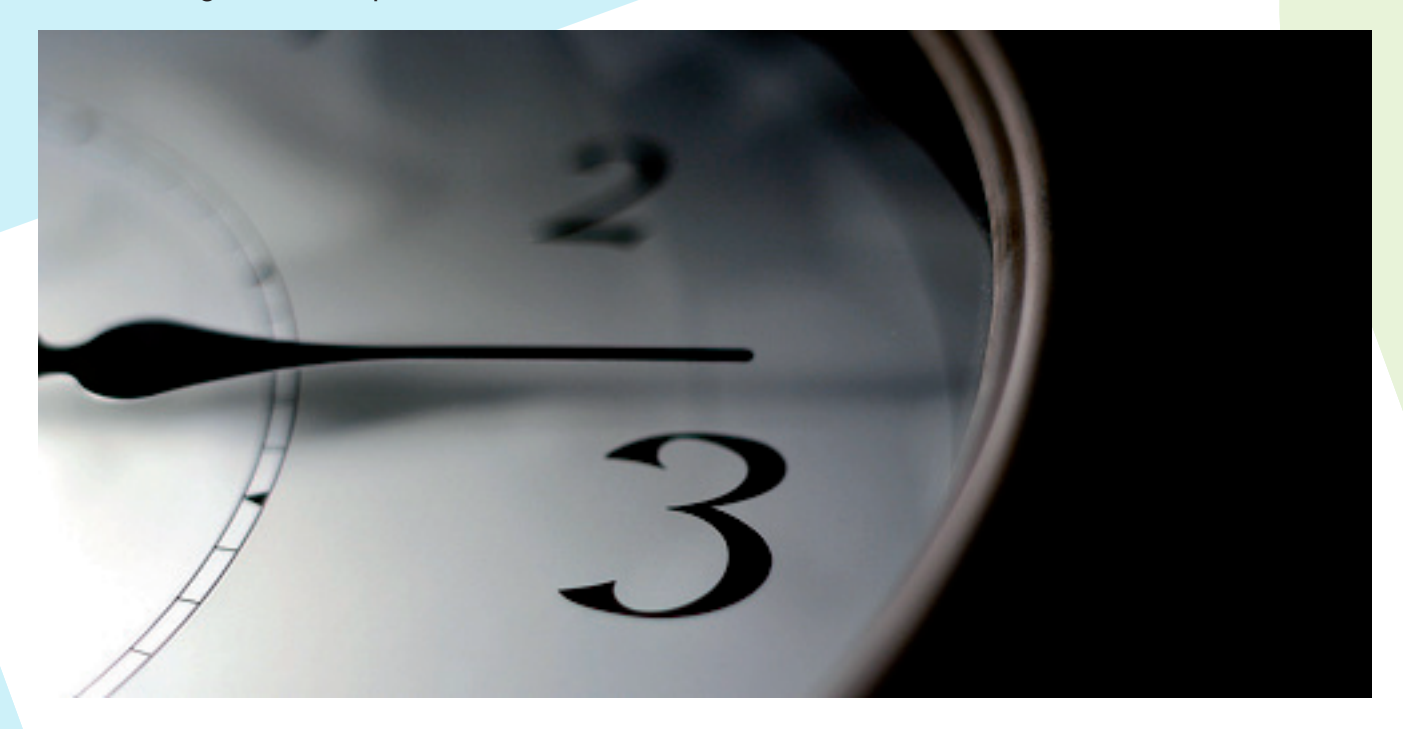

L'errata impostazione di data ed ora della macchina fotografica può causare persistenti problemi che non vengono scoperti se non quando è troppo tardi. Ma prima di approfondire questa problematica, facciamo un passo indietro: che cos'è "EXIF?" Si tratta di uno standard che descrive come memorizzare i "metadati": testo ed informazioni simili associate all'interno del file di una fotografia digitale. Ci sono un sacco di informazioni su cose come la data e l'ora di quando la foto è stata scattata, i dati precisi relativi al'esposizione, o anche se il color shifting era attivo nella fotocamera durante lo scatto. Se ancora ricordi i tempi della fotografia tradizionale, puoi immaginare i dati EXIF come le informazioni che alcune vecchie fotocamere stampavano tra i fotogrammi della pellicola.

Praticamente ogni foto editor oggi può mostrare i dati EXIF, e le macchine fotografiche più avanzate sono in grado di memorizzare una quantità impressionante di informazioni EXIF, ad esempio, dati GPS per dire dove una foto è stata scattata. Alcuni software di fotoritocco possono modificare i dati EXIF, mentre molti possono solo leggerli. <u>Zoner Photo Studio</u> è tra i programmi che possono modificare i dati EXIF.

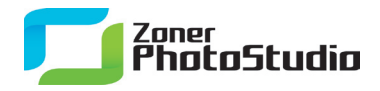

## **Cambiare Data ed Ora**

Con la modifica dei dati EXIF, non è un problema sistemare date ed ore sbagliate delle tue foto. La causa più comune di date ed ore registrate male è quando una batteria della fotocamera muore e viene sostituita, durante questo processo le impostazioni della fotocamera vengono cancellate. Viaggiare tra i fusi orari causa naturalmente il cambio dell'ora, e molti paesi ogni anno.entrano ed escono dall'ora legale.

## Non dimenticare di cambiare impostazione dell'ora della tua fotocamera in occasione del pr<mark>ossimo</mark> passaggio all'ora legale. Ma se tu dovessi dimenticarlo, Zoner Photo Studio è qui per aiutart<mark>i.</mark>

Così come il programma può modificare le immagini in serie, offre anche una finestra per la modifica in serie dei dati EXIF. Per visualizzarla, utilizza **Informazioni | Modifica in EXIF batch** (Ctrl + K). Agisce solo sulle immagini che hai selezionato, quindi inizia selezionando le immagini.

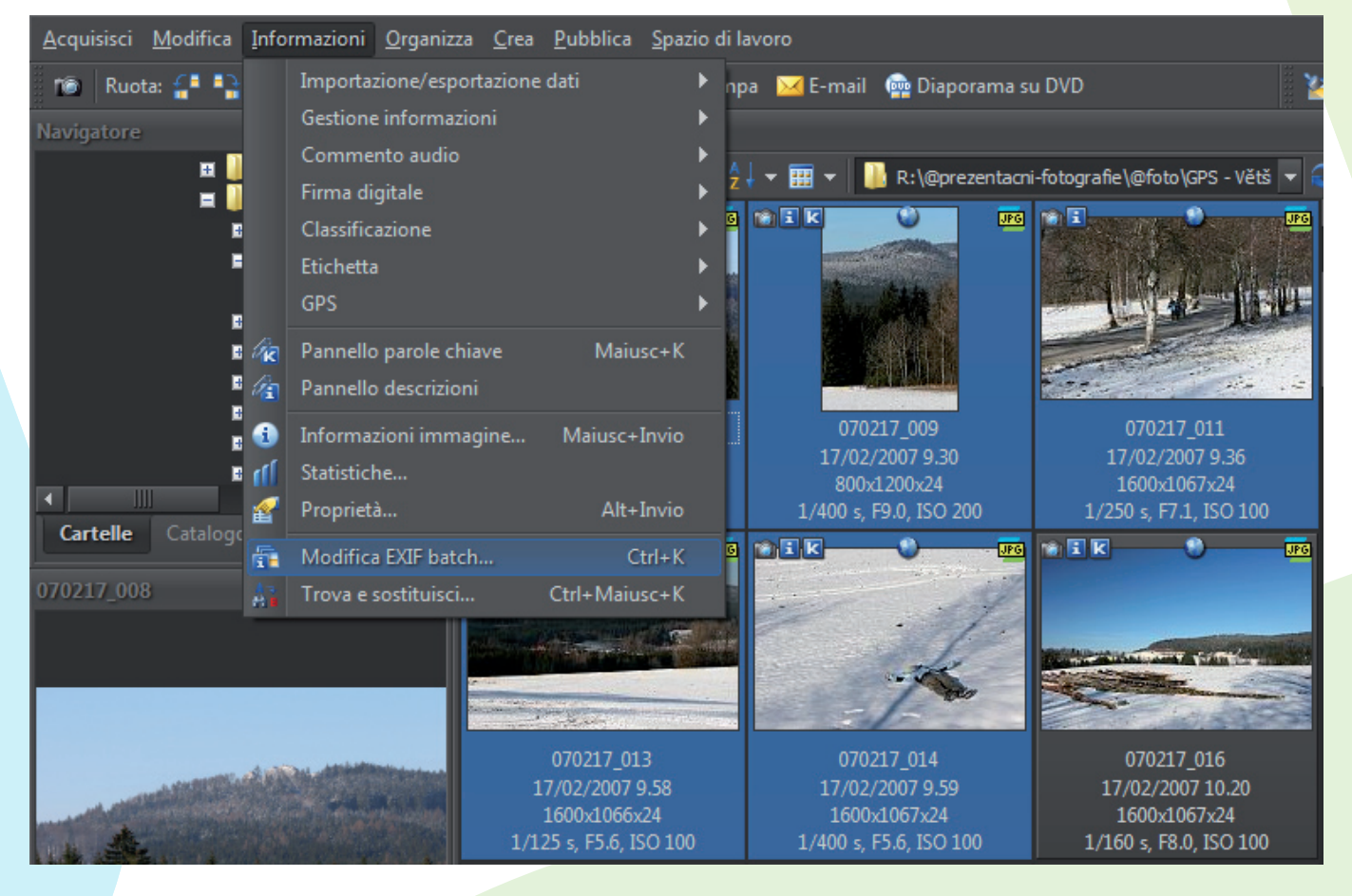

La modifica in serie dei dati EXIF agisce solo sui file selezionati

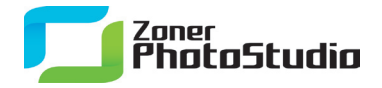

L'utilizzo di questo comando apre una nuova finestra con quattro schede: Informazioni generali, Parole chiave, Data e ora ed Informazioni personalizzate. Per noi è il terzo di questi—data e ora—che è importante. Per utilizzare questa scheda, passa ad essa e seleziona la casella accanto al suo nome. (Si noti che questa finestra è un ottimo sistema per solo per modificare data ed ora, ma anche per aggiungere parole chiave o altre informazioni personalizzate.)

www.zoner.it

| diti | ng bat                                             | ch EXII<br>mazion                    | F<br>i gener                         | ali                                            | Parc                                           | ole chia                                      | ave 🔽                                 | Da | ita e ora                                   | a                                               | Inform                                            | nazioni                               | i perso                                    | nalizza                                          | ate                                   |                                       |                                      |                                      |                                       |                                      |                                      |                                       |
|------|----------------------------------------------------|--------------------------------------|--------------------------------------|------------------------------------------------|------------------------------------------------|-----------------------------------------------|---------------------------------------|----|---------------------------------------------|-------------------------------------------------|---------------------------------------------------|---------------------------------------|--------------------------------------------|--------------------------------------------------|---------------------------------------|---------------------------------------|--------------------------------------|--------------------------------------|---------------------------------------|--------------------------------------|--------------------------------------|---------------------------------------|
|      | Impostare la data e ora di scatto<br>dell'immagine |                                      |                                      |                                                |                                                |                                               |                                       |    |                                             | V Sposta data<br>Originale:                     |                                                   |                                       |                                            |                                                  |                                       |                                       | Corretta:                            |                                      |                                       |                                      |                                      |                                       |
|      | 4                                                  | marzo 2011 🔹 🕨                       |                                      |                                                |                                                |                                               | d gennaio 2001                        |    |                                             |                                                 |                                                   | ×                                     | <ul> <li>marzo 2011</li> </ul>             |                                                  |                                       |                                       |                                      | •                                    |                                       |                                      |                                      |                                       |
|      | lun<br>28<br>7<br>14<br>21<br>28<br>4              | mar<br>1<br>8<br>15<br>22<br>29<br>5 | mer<br>2<br>9<br>16<br>23<br>30<br>6 | gio<br>3<br>10<br>17<br>24<br>31<br>7<br>Dnes: | ven<br>4<br>11<br>18<br>25<br>1<br>8<br>25/03/ | sab<br>5<br>12<br>19<br>26<br>2<br>9<br>/2011 | dom<br>6<br>13<br>20<br>27<br>3<br>10 |    | lun<br>25<br>1<br>8<br>15<br>22<br>29<br>La | mar<br>26<br>2<br>9<br>16<br>23<br>30<br>data v | mer<br>27<br>3<br>10<br>17<br>24<br>31<br>errà sp | gio<br>28<br>4<br>11<br>18<br>25<br>1 | ven<br>29<br>5<br>12<br>19<br>26<br>2<br>2 | sab<br>30<br>6<br>13<br>20<br>27<br>3<br>30 gior | dom<br>31<br>7<br>14<br>21<br>28<br>4 | lun<br>28<br>7<br>14<br>21<br>28<br>4 | mar<br>1<br>8<br>15<br>22<br>29<br>5 | mer<br>2<br>9<br>16<br>23<br>30<br>6 | gio<br>3<br>10<br>17<br>24<br>31<br>7 | ven<br>4<br>11<br>18<br>25<br>1<br>8 | sab<br>5<br>12<br>19<br>26<br>2<br>9 | dom<br>6<br>13<br>20<br>27<br>3<br>10 |
| Ir   | npostazi                                           | ioni: <                              | O<br>(Ultimo                         | utilizz                                        | 3.10.10<br>xo>                                 | 8                                             |                                       |    | 01                                          | Sposta<br>:00:00                                | a ora                                             | V                                     | <b>▼</b> Sp                                | oosta i                                          | ndietro                               |                                       |                                      |                                      | Appl                                  | lica                                 |                                      | Annulla                               |

Attiva la terza scheda. Il che significa che non devi solo aprirla ma anche seleziona la casella accanto al suo nome

Se le immagini non hanno mai avuto data ed ora puoi cominciare utilizzando il comando **Imposta** data ed ora delle foto nella parte sinistra della finestra per inserirle. Assicurati che la casella di controllo sia selezionata, altrimenti non verrà applicato. Se invece devi cambiare informazioni su data ed ora esistenti è necessario utilizzare il comando **Sposta data** nella metà destra della finestra.

Utilizza il calendario a sinistra per indicare la data sbagliata della foto. Utilizza il calendario a destra per impostare la data corretta. (il dato davvero importante è il numero di giorni da spostare, mostrato sotto i due calendari, che può essere difficile da calcolare, così sarà il programma a calcolarlo per te sulla base dei calendari).

Utilizza il comando **Sposta ora** per spostare l'orario della foto di ore, minuti e / o secondi. Per spostare all'indietro—ad esempio dopo aver dimenticato di uscire dall'ora legale in autunno—attiva l'opzione **Sposta indietro**.

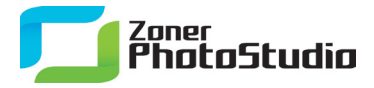

www.zoner.it

| •   |                  | ma               | rzo 20 | 011      |       | •   | 4   |     | •   |     |     |     |     |
|-----|------------------|------------------|--------|----------|-------|-----|-----|-----|-----|-----|-----|-----|-----|
| lun | mar              | mer              | gio    | ven      | sab   | dom | lun | mar | mer | gio | ven | sab | dom |
| 28  | 1                | 2                | 3      | 4        | 5     | 6   | 28  | 1   | 2   | 3   | 4   | 5   | 6   |
| 7   | 8                | 9                | 10     | 11       | 12    | 13  | 7   | 8   | 9   | 10  | 11  | 12  | 13  |
| 14  | 15               | 16               | 17     | 18       | 19    | 20  | 14  | 15  | 16  | 17  | 18  | 19  | 20  |
| 21  | 22               | 23               | 24     | 25       | 26    | 27  | 21  | 22  | 23  | 24  | 25  | 26  | 27  |
| 28  | 29               | 30               | 31     | 1        | 2     | 3   | 28  | 29  | 30  | 31  | 1   | 2   | 3   |
| 4   | 5                | 6                | 7      | 8        | 9     | 10  | 4   | 5   | 6   | 7   | 8   | 9   | 10  |
| La  | data v<br>Sposta | errà sp<br>a ora | ostata | a di 0 g | iorni |     |     |     |     |     |     |     |     |

I comandi per la modifica in serie di data ed ora

Non appena hai impostato la nuova data o ora, fai clic su **Applica**. I dati EXIT recuperati dall'immagine verranno quindi sovrascritti per tutte le immagini selezionate. Dato che questa finestra consente di modificare in serie di molte cose diverse, assicurati che niente di indesiderato sia stato inserito in altre schede della finestra. Per evitare del tutto questo pericolo, deseleziona tutte le schede ad eccezione di **Data e Ora** quanto devi modificare in serie la data e l'ora.